COMPLEX SOLUTIONS MADE SIMPLE

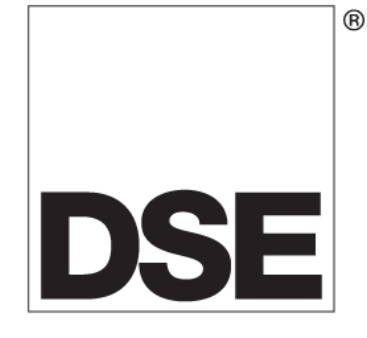

# **DEEP SEA ELECTRONICS**

## **DSE3000 Series PC configuration suite**

## 057-087

Author : Anthony Manton

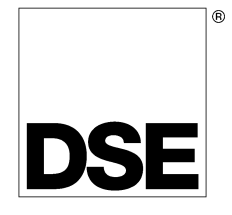

Deep Sea Electronics Plc Highfield House Hunmanby North Yorkshire YO14 0PH ENGLAND

Sales Tel: +44 (0) 1723 890099 Sales Fax: +44 (0) 1723 893303

E-mail : sales@Deepseaplc.com Website : www.deepseaplc.com

DSE3000 Series configuration suite

#### © Deep Sea Electronics Plc

All rights reserved. No part of this publication may be reproduced in any material form (including photocopying or storing in any medium by electronic means or other) without the written permission of the copyright holder except in accordance with the provisions of the Copyright, Designs and Patents Act 1988. Applications for the copyright holder's written permission to reproduce any part of this publication should be addressed to Deep Sea Electronics Plc at the address above.

The DSE logo and the names DSEUltra, DSEControl, DSEPower, DSEExtra, DSEMarine and DSENet are UK registered trademarks of Deep Sea Electronics PLC.

Any reference to trademarked product names used within this publication is owned by their respective companies.

Deep Sea Electronics Plc reserves the right to change the contents of this document without prior notice.

| Amenumen |                                                                                          |
|----------|------------------------------------------------------------------------------------------|
| lssue    | Comments                                                                                 |
| 1        | Initial release                                                                          |
| 1.1      | Added "Power up in AUTO mode" item                                                       |
| 2        | Added phase to phase voltage display, oil pressure as PSI and AC systems. Module version |
|          | V1.3                                                                                     |
|          |                                                                                          |
|          |                                                                                          |
|          |                                                                                          |
|          |                                                                                          |
|          |                                                                                          |
|          |                                                                                          |

### Amendments

Typeface : The typeface used in this document is *Arial*. Care should be taken not to mistake the upper case letter I with the numeral 1. The numeral 1 has a top serif to avoid this confusion.

### **TABLE OF CONTENTS**

| 1 | BIBLIOGRAPHY                           | 4        |
|---|----------------------------------------|----------|
| 2 | DESCRIPTION                            | 4        |
|   | 2.1 SOFTWARE INSTALLATION INSTRUCTIONS | 5        |
| 3 | HARDWARE INSTALLATION                  | 8        |
| - | 3.1 TROUBLESHOOTING INSTALLATION       | 8        |
| 4 | USING THE CONFIGURATION SUITE          | 9        |
| 5 |                                        | 10       |
| J |                                        | 10       |
|   | 5.2 TOOLS MENU                         |          |
|   | 5.2.1 UPDATE FIRMWARE                  | 12       |
|   | 5.3 HELP MENU                          | 14       |
|   | 5.4 TOOLBAR                            | 14       |
| 6 |                                        | .15      |
| - | 6.1 SCREEN LAYOUT                      | 15       |
|   | 6.2 MODULE                             | 16       |
|   | 6.3 APPLICATION                        | 16       |
|   | 6.4 INPUTS                             | 17       |
|   | 6.4.1 DIGITAL INPUTS                   | 18       |
|   | 6.4.2 INPUT FUNCTIONS                  | 19       |
|   | 6.5 OUTPUTS                            | 20       |
|   | 6.5.1 OUTPUT SOURCES                   | 21       |
|   | 6.6 TIMERS                             | 23       |
|   | 6.7 GENERATOR                          | 24       |
|   |                                        | 24       |
|   |                                        |          |
|   |                                        | 20<br>26 |
|   | 6.8.1 ENGINE OPTIONS                   | 26       |
|   | 6.8.2 CRANK DISCONNECT                 | 20       |
|   | 6.8.3 SPEED SETTINGS                   |          |
|   | 6.9 ALTERNATIVE CONFIGURATION          |          |

### **1 BIBLIOGRAPHY**

This document refers to and is referred to by the following DSE publications which can be obtained from the DSE website www.deepseaplc.com :

| DSE PART | DESCRIPTION                       |
|----------|-----------------------------------|
| 057-004  | Electronic Engines and DSE wiring |
| 057-086  | DSE3000 Series operator manual    |

The following third party documents are also referred to :

| ISBN          | DESCRIPTION                                                                                                    |
|---------------|----------------------------------------------------------------------------------------------------|
| 1-55937-879-4 | IEEE Std C37.2-1996 IEEE Standard Electrical Power System Device Function Numbers<br>and Contact Designations. Published by Institute of Electrical and Electronics Engineers |
|               | Inc                                                                                                    |

### 2 **DESCRIPTION**

The **Configuration Suite** allows supported DSE modules (such as the DSE3000 series) to be connected to a PC via USB A – USB B cable. Once connected the various operating parameters within the module can be viewed or edited as required by the engineer. This software allows easy controlled access to these values and also has diagnostic monitoring facilities.

The configuration suite should only be used by competent, qualified personnel, as changes to the operation of the module may have safety implications on the panel / generating set to which it is fitted. Access to critical operational sequences and settings for use by qualified engineers, may be barred by a security code set by the generator provider.

The information contained in this manual should be read in conjunction with the information contained in the appropriate module documentation. This manual only details which settings are available and how they may be used.

A separate manual deals with the operation of the individual module (See section entitled *Bibliography* elsewhere in this document).

### 2.1 SOFTWARE INSTALLATION INSTRUCTIONS

Minimum system requirements

Operating System Monitor Communications Windows Vista, Windows XP or Windows 2000 with Microsoft<sup>™</sup> .Net® 2.0 framework 17 inch recommended (1024 x 768 resolution) USB required to configure the module.

NOTE: - As the Configuration Suite software for Windows<sup>™</sup> is a 32-Bit application requiring Microsoft .net 2 framework, it will not operate on Windows 2.0, 3.0, 3.1,3.11, 95, 98 or Me.

**NOTE:** - Exit all other programs before installing the software. It is recommended that any earlier releases of the software be uninstalled prior to installing this version.

**ONOTE:** - Please register online at <u>www.deepseaplc.com</u> – Once registered you will be able to download updates to the software to ensure that you always have access to the latest features.

Insert the Software CD into the CD-ROM drive on the PC. The CD will then Auto-run if this feature is enabled on your PC.

Alternatively:

- Double click on Computer
- Double click on CD-ROM Drive

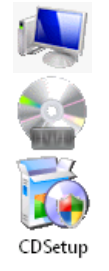

Double click CDSetup

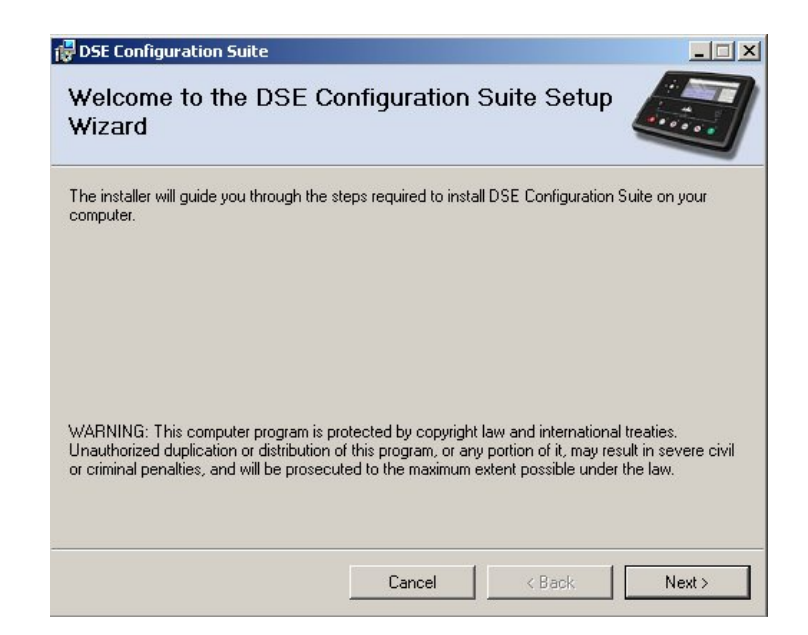

Click Next to continue

| DSE Configuration Suite<br>Select Installation Fold | ler                          |                     |                    |
|-----------------------------------------------------|------------------------------|---------------------|--------------------|
| The installer will install DSE Configurat           | ion Suite to the followin    | g folder.           |                    |
| To install in this folder, click "Next". To         | o install to a different fol | der, enter it below | or click "Browse". |
| C:\Program Files\Deep Sea Electro                   | onics PLC\DSE Configu        | ration Suite        | Browse             |
|                                                     |                              |                     | Disk Cost          |
|                                                     |                              |                     |                    |
|                                                     |                              |                     |                    |
|                                                     |                              |                     |                    |
|                                                     |                              |                     |                    |

Select Disk Cost to view remaining disk space, Click Next to continue.

| Volume      | Disk Size | Available | Requi |
|-------------|-----------|-----------|-------|
| ■C:         | 37GB      | 20GB      | 29    |
| ₽N:         | 33GB      | 3611MB    | 0     |
| <b>⊋</b> S: | 80GB      | 68GB      | 0     |
| <b>⊋</b> U: | 25GB      | 19GB      | 0     |
| d           |           |           |       |

Example showing the Disk Cost window.

| i DSE Configuration Suite                    |                      |               | _ 🗆 🗙  |
|----------------------------------------------|----------------------|---------------|--------|
| Confirm Installation                         |                      |               |        |
| The installer is ready to install DSE Config | guration Suite on ye | our computer. |        |
| Click "Next" to start the installation.      |                      |               |        |
|                                              |                      |               |        |
|                                              |                      |               |        |
|                                              |                      |               |        |
|                                              |                      |               |        |
|                                              |                      |               |        |
|                                              |                      |               |        |
|                                              |                      |               |        |
|                                              |                      |               |        |
|                                              | Cancel               | < Back        | Next > |
|                                              |                      |               |        |

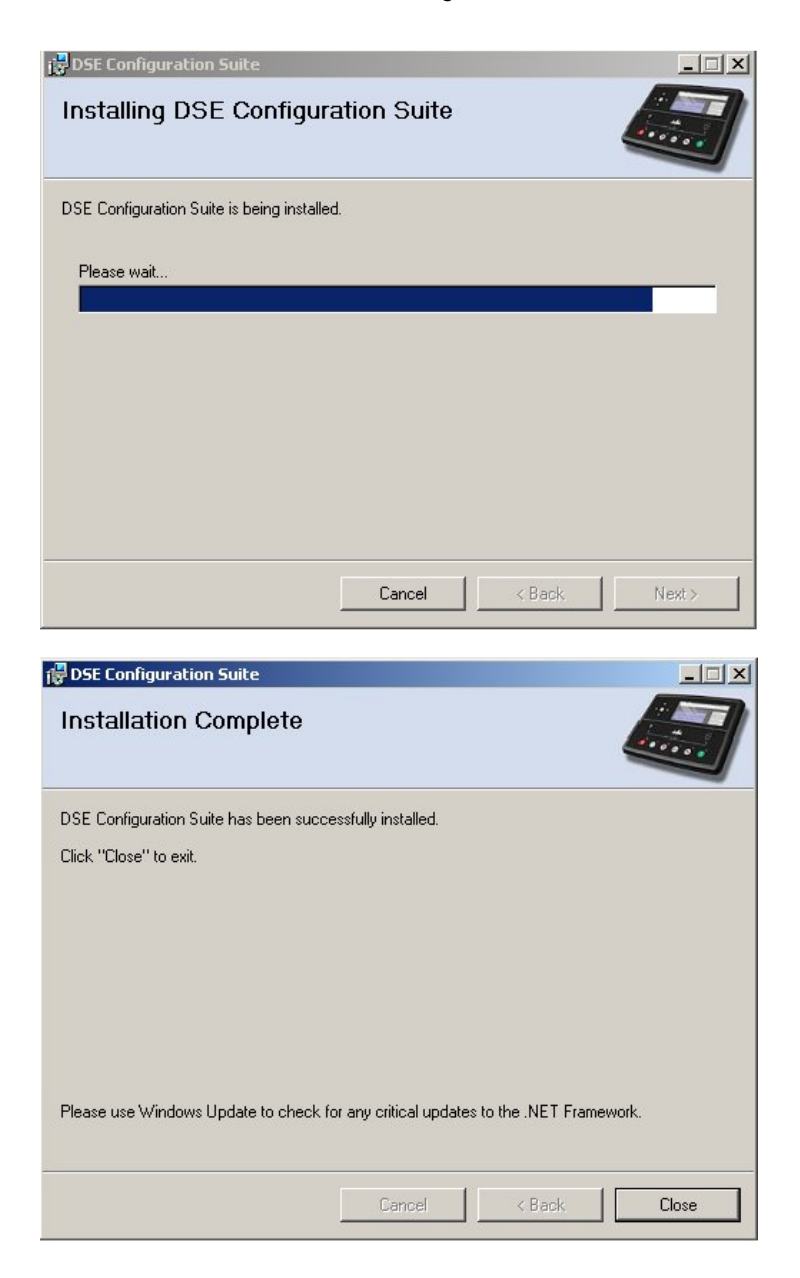

### **3 HARDWARE INSTALLATION**

Ensure the Configuration Suite Software is installed on the PC as described above. The installation of the PC software also installs the DSE Controller USB Driver automatically. Connect the USB cable to the module and to the PCC using a Type A to Type B USB Cable.

Windows detects the module when power is applied to it.

You are now ready to configure or monitor the module using the Configuration Suite Software.

### 3.1 TROUBLESHOOTING INSTALLATION

Occasionally USB devices are disabled by the Windows operating system, the following procedure will re-enable the device in these instances.

- Disconnect the Deep Sea Electronics Controller from the USB port. Wait a moment, then reconnect and try again. If you still encounter problems then :
- Try another USB cable. If you don't have one, it's the same type of cable as usually used between a PC and a USB printer. If you still encounter problems then :
- Disconnect the *Deep Sea Electronics Controller*. Shutdown, then restart the PC. Reconnect the interface, then try again. If you continue to experience problems then :
- check the USB port with another device (for instance a mouse, printer or digital camera).

### **4 USING THE CONFIGURATION SUITE**

To run the Configuration Suite Software for Windows program click the Windows start button

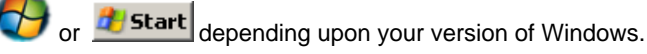

Then select 'All Programs' - 'Deep Sea Electronics PLC' – "DSE Configuration Suite" – "DSE Configuration Suite"

#### After a short delay to load the application, the splash screen is shown...

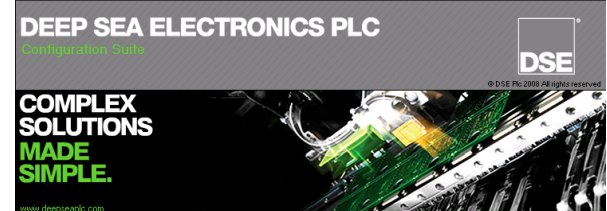

#### ...after which the screen will display:-

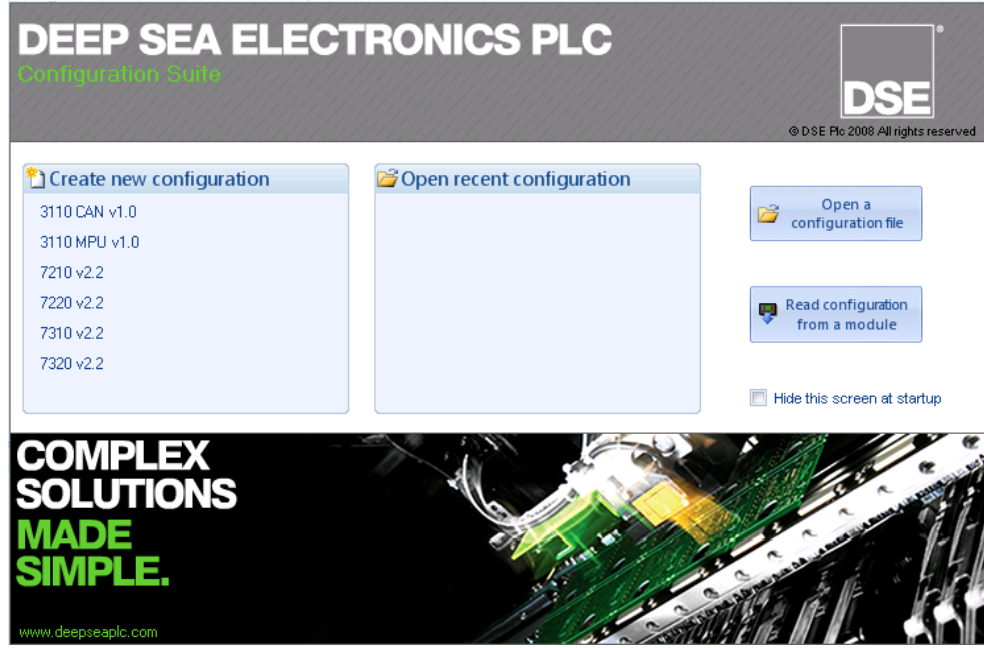

This is the initial start-up screen and can be disabled by checking the box *Hide this screen at start-up*. The screen prompts the user to select between the three main uses for the software:

- Creating a new configuration. Select the module type under *Create new configuration*. This allows you to create a configuration for the 'latest' module version. Use *File | Convert to...* to convert the configuration to suit an earlier module version or use *Tools | Update firmware* to update an 'earlier' module to the latest firmware version.
- Editing a configuration previously saved to disk or flash memory device. Select the configuration file either from the *Open recent configuration* area or by clicking *Open a configuration file* and browsing to the file.
- Reading and changing the configuration of a connected module. Click *Read configuration from a module.* The file is read from a currently connected DSE controller and is available for editing in the Configuration Suite.

Alternatively you can ignore this screen and continue to use the program in the background. Once you make a connection or load/create a configuration, the start-up screen will disappear.

### 5 MENUS AND TOOLBAR

The menu and toolbar are located at the top of the screen:

| File Tools Help           |       |
|---------------------------|-------|
| 省 🕶 🕞 🛃 🦪 🧛 👎 Connect via | USB 👻 |

### 5.1 FILE MENU

| ີບ  | New                | Create a new configuration file. You are prompted to select what kind of module you want to create the configuration for.<br>The settings of the new configuration file match the factory settings for the chosen module type.<br>You can only select to create a configuration file for the 'latest' version of controller. If you want to create a configuration for an earlier version of controller, you can use <i>Convert to</i> to make your configuration suitable for the earlier controller or use <i>Tools   Update firmware</i> to update the earlier module to the latest version. |
|-----|--------------------|----------------------------------------------------------------------------------------------------|
| Ê   | Open               | Open an existing file from disk or flash memory device.                                                                                                    |
| 6   | Close              | Close the currently open file.                                                                                                    |
| 1   | Save               | Save the currently open file to the location it was loaded from previously. If this is a new file, you are prompted to enter a filename.                                                                                                    |
| K   | Save As            | Save the currently open file, under a new name. You will be prompted to enter a filename.                                                                                                    |
| -   | Write to module    | Send the currently open configuration settings to the controller.                                                                                                    |
| -   | Read from module   | Read the settings out of the connected controller for viewing / editing.                                                                                                    |
|     | Import from module | Read the settings from the connected DSE controller and convert to the currently selected configuration type.                                                                                                    |
|     | Import from file   | Read the settings from a DSE configuration file on disk or flash memory device and convert to the currently selected configuration type.                                                                                                    |
|     | Convert to 🕨       | Convert the currently loaded configuration file to suit another module type or another module version.                                                                                                    |
| 1   | Print              | Print the currently open configuration file.                                                                                                    |
| _ 🗳 | Print Preview      | Preview what the configuration file will look like on the page after printing.                                                                                                    |
|     | Page Setup         | Select printer type and printer settings.                                                                                                    |
|     | Exit               | Exit the software. If the currently open file has changed since it was last saved, you will be prompted to save it.                                                                                                    |

### 5.2 TOOLS MENU

| Options         | Opens the <i>Settings</i> screen containing customisation options for the Configuration Suite.                                                                         |  |  |
|-----------------|----------------------------------------------------------------------------------------------------|--|--|
|                 | Settings         Default configuration file folder         and Settings\tomy\My Documents\DSE Module Configurations         Hide shortcut screen at startup         OK |  |  |
| Update Firmware | Allows the user to update the firmware (internal software) of the 3000<br>Series controller. See overleaf for complete description of this function.                   |  |  |

### 5.2.1 UPDATE FIRMWARE

Selecting Update Firmware initiates the update wizard:

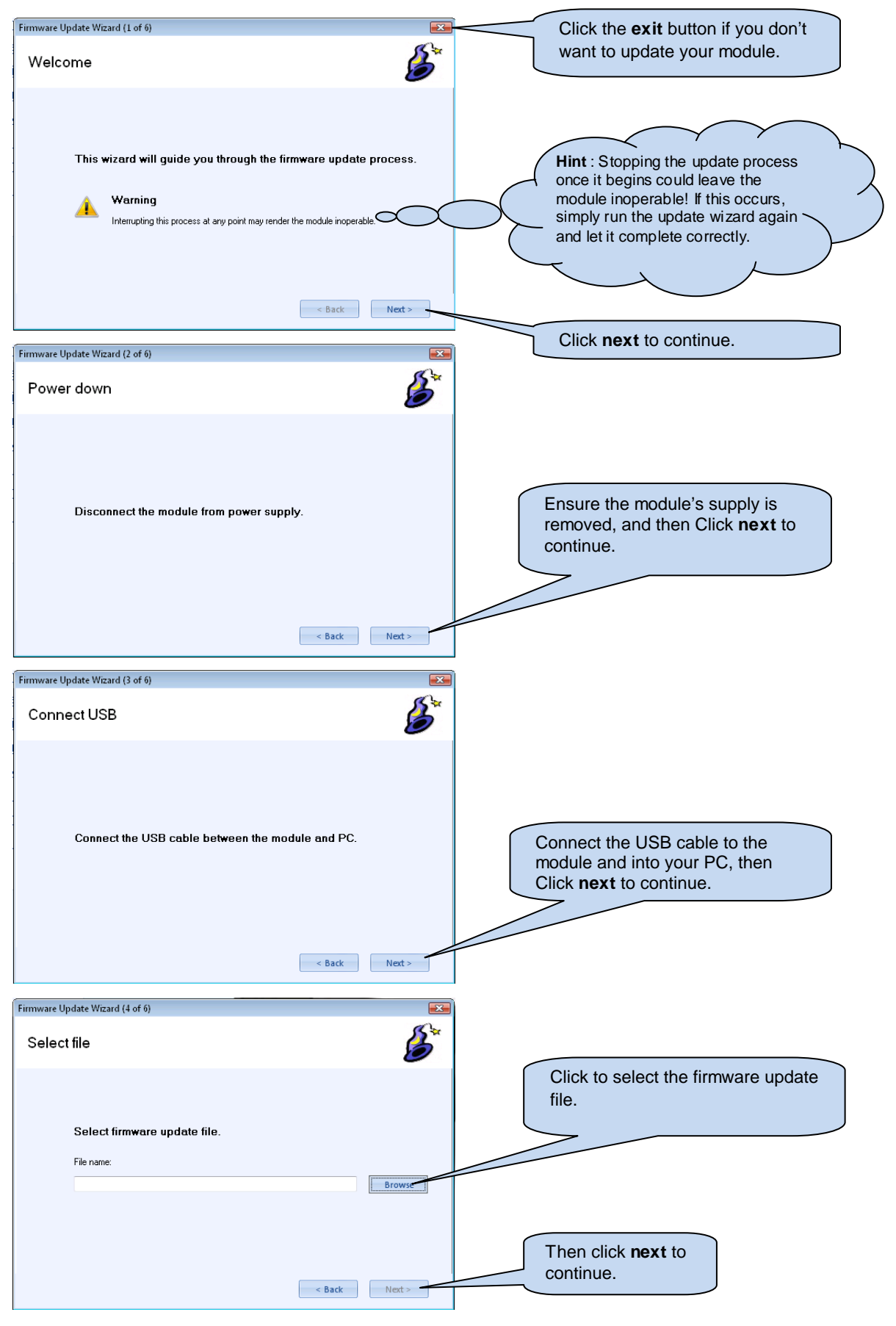

12 DSE3000 Series configuration suite 057-087 ISSUE 2 AM

#### DSE3000 Series configuration suite

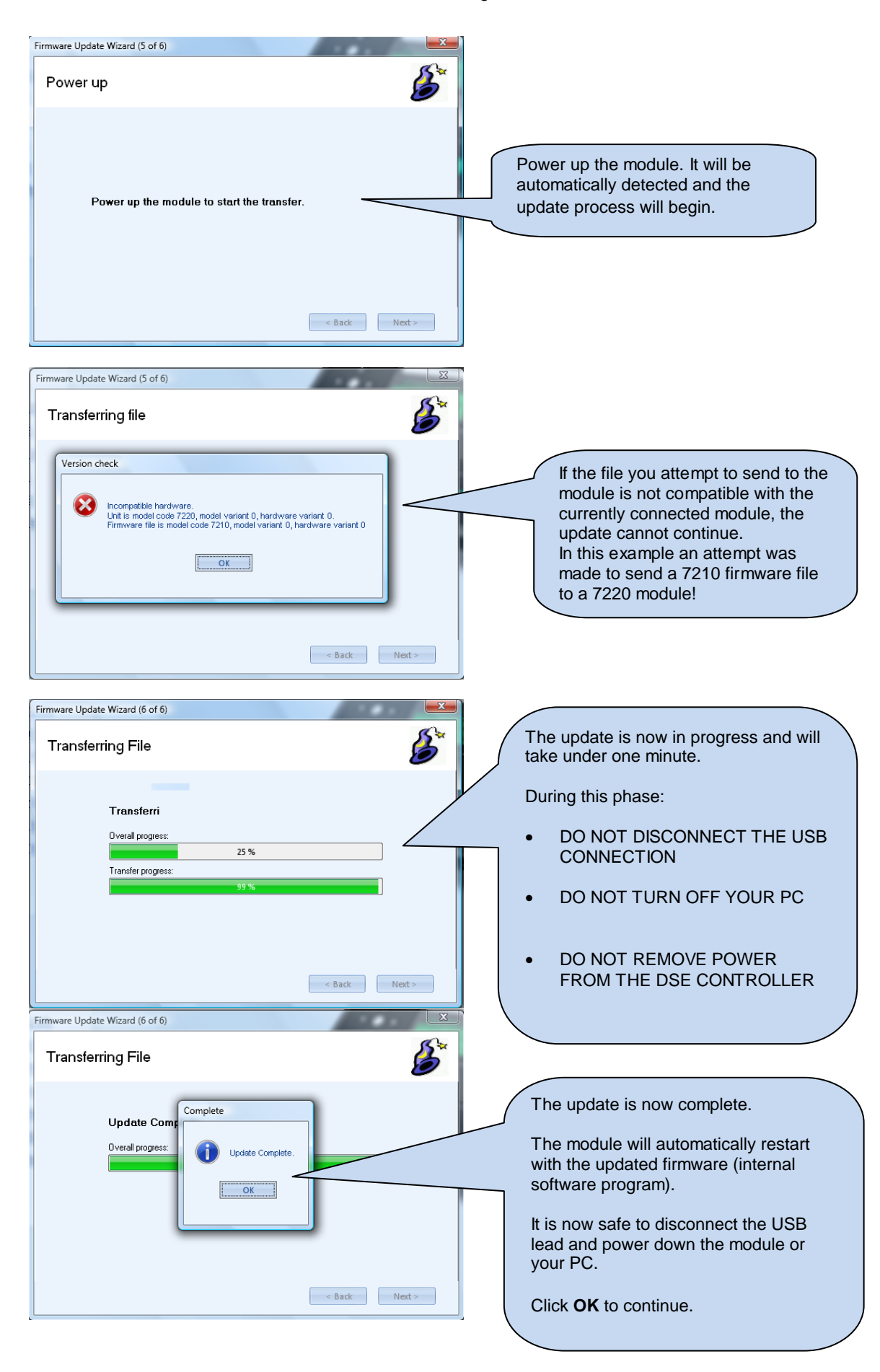

### 5.3 HELP MENU

```
🛞 About
```

Shows the version number of the configuration suite

### 5.4 TOOLBAR

The toolbar contains the most used commands from the menus and is often a quicker way of accessing these commands.

| <u>*</u>      | Create a new configuration file                                                                                                    |  |
|---------------|----------------------------------------------------------------------------------------------------|--|
|               | Open an existing file from disk or flash memory device                                                                                              |  |
|               | Save the currently open file to the location it was loaded from previously. If this is a new file, you are prompted to enter a filename.            |  |
|               | Print the currently open configuration file                                                                                                    |  |
| 4             | Preview what the configuration file will look like on the page after printing.                                                                      |  |
| -             | Send the currently open configuration settings to the controller                                                                                    |  |
| •             | Read the settings out of the connected controller for viewing / editing                                                                             |  |
|               | Shows the version number of the configuration suite                                                                                                 |  |
| Connect via 🔽 | Select the communication method. The choices present are dependent upon your PC's configuration. The DSE3000 series support only connection by USB. |  |
| USB           | To connect via <b>USB</b> directly to the controller, select USB:                                                                                   |  |
|               | Connect via USB 👻                                                                                                    |  |
|               |                                                                                                    |  |

### 6 EDIT CONFIG

This menu allows module configuration, to change the function of Inputs, Outputs and LED's, system timers and level settings to suit a particular application.

The available items for configuration depend upon the type of module connected. This document details the configurable parameters of the DSE3000 Series controllers only. Configuration of other module is contained within their respective manual.

### 6.1 SCREEN LAYOUT

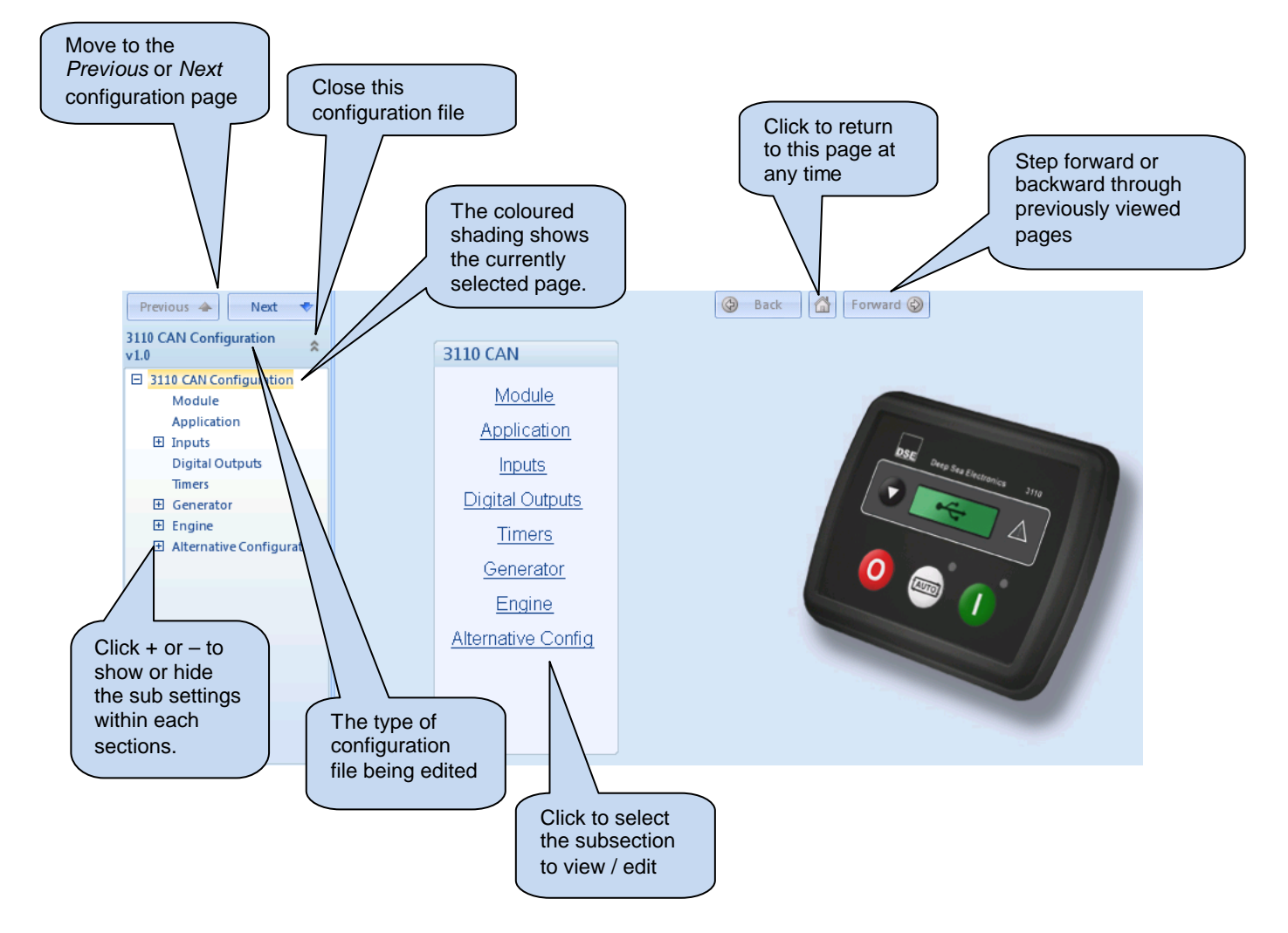

### 6.2 MODULE

This section allows the user to change the options related to the modules' operation.

| Module                          |  |
|---------------------------------|--|
| Module Options                  |  |
| Lamp Test at Power Up           |  |
| Power Save Mode Enable          |  |
| Protected Start Enable          |  |
| Power Up in AUTO Mode           |  |
| Display Oil Pressure in PSI     |  |
| Display Voltages Phase to Phase |  |

| Miscellaneous Options   |                                                                                                    |  |  |
|-------------------------|----------------------------------------------------------------------------------------------------|--|--|
| Lamp Test at Startup    | $\Box$ = Lamp test at startup is not enabled                                                                                                    |  |  |
|                         | ☑ = Illuminates all module LEDs at startup                                                                                                    |  |  |
| Power Save Mode enable  | I = Power Save Mode is not enabled                                                                                                    |  |  |
|                         | Image: Image: |  |  |
|                         | STOP mode.                                                                                                    |  |  |
| Protected Start Enabled | $\Box$ = The engine is started when the Start Button is pressed.                                                                                                    |  |  |
|                         | $\mathbf{\Sigma}$ = Manual mode is entered upon the first press of the Start Button. A further press is                                                                                                    |  |  |
|                         | required to start the engine. This helps prevent inadvertent starting of the set by users                                                                                                    |  |  |
|                         | pressing the button by mistake.                                                                                                    |  |  |
| Power up in AUTO mode   | =The module enters STOP mode when DC power is first applied (normal operation)                                                                                                    |  |  |
|                         | $\mathbf{Z}$ = The module enters AUTO mode when DC power is first applied                                                                                                    |  |  |
|                         |                                                                                                    |  |  |
|                         | (The set will start upon application of the DC supply if the remote                                                                                                    |  |  |
|                         | <b>CAUTION!</b> start input is active and <i>Power up in AUTO mode</i> is selected)                                                                                                    |  |  |
| Diantau Oil naoguna in  |                                                                                                    |  |  |
| Display Oil pressure in | $\Box = I$ he module displays the oil pressure in Dar<br>$\Box$ The module displays the oil pressure in DSI (nounde per equere inch)                                                                                                    |  |  |
| (CAN variant only)      | <b>M</b> = The module displays the oil pressure in PSI (pounds per square inch)                                                                                                    |  |  |
| (V(1,2))                |                                                                                                    |  |  |
|                         | The module displays the voltage op manufact its terminals                                                                                                    |  |  |
| phase voltages phase to | $\Box$ = The module displays the voltage as measured voltage multiplied by 2 or by 'root 2' as required by                                                                                                    |  |  |
|                         | $\mathbf{u}$ - The module displays the measured voltage multiplied by 2 of by 1000 3 as required by the AC System selected                                                                                                    |  |  |
| (1.37)                  | the AC System selected.                                                                                                    |  |  |

### 6.3 APPLICATION

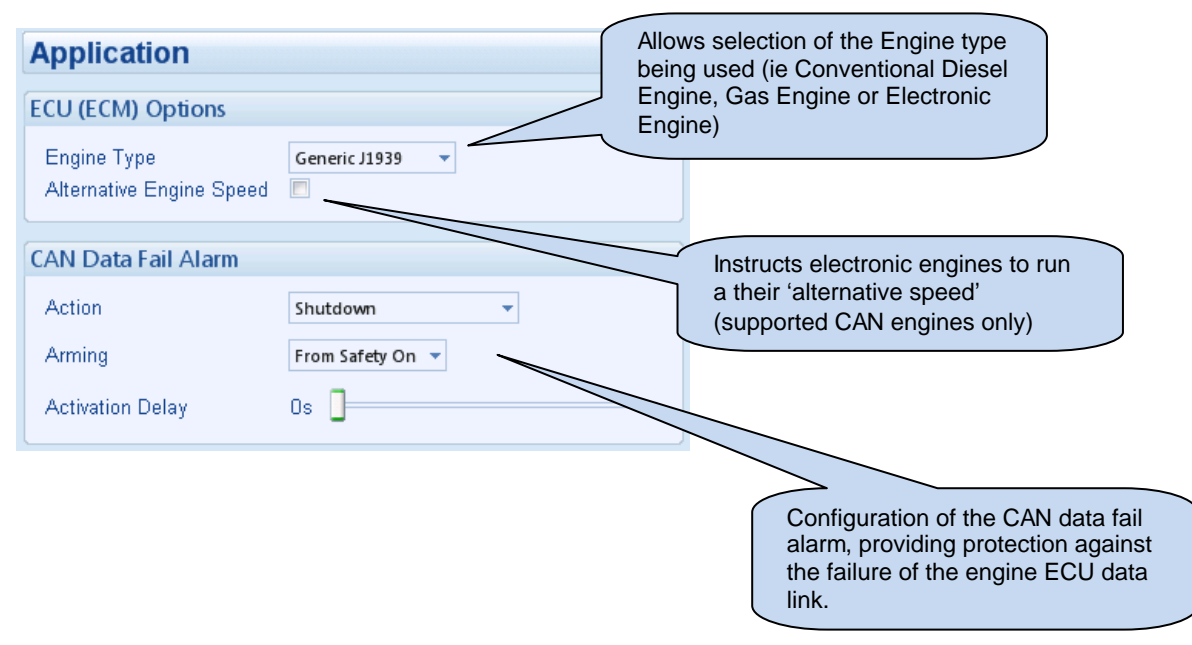

### 6.4 INPUTS

The inputs page is subdivided into smaller sections. Select the required section with the mouse.

| Inputs                   |                             |
|--------------------------|-----------------------------|
| <u>Oil Pressure</u>      |                             |
| Coolant Temperature      |                             |
| Digital Inputs           |                             |
|                          |                             |
|                          |                             |
|                          |                             |
|                          |                             |
|                          |                             |
|                          |                             |
|                          |                             |
|                          |                             |
| Oil Pressure             |                             |
| Low Oil Pressure Alarms  |                             |
| Shutdown 🗵               |                             |
| Trip 📫 1.24 Bar 🔤        | <pre> <value></value></pre> |
|                          |                             |
| Engine Temperature       |                             |
|                          |                             |
| High Coolant Temperature | Alarm                       |
| Shutdown<br>Trip 🗘 92 °C | 198 °F                      |

### 6.4.1 DIGITAL INPUTS

The *digital inputs* page is subdivided into smaller sections. Select the required section with the mouse.

| Digital Inputs        |            |                                       |                        |                                     |
|-----------------------|------------|---------------------------------------|------------------------|-------------------------------------|
| Digital Inputs A - C  |            |                                       |                        |                                     |
| Digital Inputs D - E  |            |                                       |                        |                                     |
|                       |            |                                       |                        |                                     |
|                       |            |                                       |                        |                                     |
|                       |            |                                       |                        |                                     |
|                       |            |                                       |                        |                                     |
|                       |            |                                       |                        |                                     |
|                       |            |                                       |                        |                                     |
|                       |            |                                       |                        |                                     |
|                       |            |                                       |                        |                                     |
|                       |            |                                       |                        |                                     |
|                       |            |                                       |                        |                                     |
|                       |            |                                       |                        |                                     |
|                       |            |                                       | $\subset$              | Insut function Conception           |
|                       |            |                                       |                        | entitled <i>Input functions</i> for |
|                       |            |                                       |                        | details of all available functions  |
|                       | Digital In | put A                                 |                        |                                     |
|                       | Function   | Emergency Stop                        |                        | As this example shows a             |
|                       | Polarity   | Open to Activate 🔻                    |                        | predefined function,                |
|                       | Action     |                                       | $\circ \circ \bigcirc$ | greyed out as they are              |
|                       | Arming     | <b>*</b>                              |                        | not applicable                      |
|                       | Digital In | out D                                 |                        |                                     |
|                       | Digital In | рисв                                  | -                      |                                     |
|                       | Function   | Remote Start On Load                  | •                      |                                     |
|                       | Polarity   | Close to Activate                     |                        | Close or open to activate           |
|                       | Arming     | · · · · · · · · · · · · · · · · · · · |                        |                                     |
|                       |            |                                       |                        | Example of a user configured        |
|                       | Digital In | put C                                 |                        | iput                                |
|                       | Function   | User Configured                       | •                      |                                     |
|                       | Polarity   | Close to Activate 🔻                   |                        | Select the type of                  |
|                       | Action     | Warning -                             |                        | alarm required.                     |
| Configures when the   | Arming     | From Safety On 🔻                      |                        | see the section                     |
| input is active:      |            |                                       |                        | entitled Alarm                      |
| from starting, active |            |                                       |                        | this document.                      |
| from the end of the   |            |                                       |                        |                                     |
| safety timer          |            |                                       |                        |                                     |

### 6.4.2 INPUT FUNCTIONS

Where a digital input is NOT configured as "user configured", a selection can be made from a list of predefined functions. The selections are as follows:

Under the scope of IEEE 37.2, *function numbers can also be used to represent functions in microprocessor devices and software programs.* Where the DSE input functions can be represented by IEEE 37.2, the function number is listed below.

| Function                                                             | Description                                                                                                    |
|----------------------------------------------------------------------|----------------------------------------------------------------------------------------------------|
| User Configured                                                      | Allows the user to set how the inputs reacts when active (typically used to give an alarm signal to the controller from an external protection device).                                                                                                    |
| Alternative Configuration                                            | Used to instruct the module to use the settings in the 'alternative' configuration.                                                                                                    |
| Coolant Temperature switch                                           | This input is used to give a <i>Coolant Temperature High</i> shutdown from a digital normally open or closed switch.                                                                                                    |
| Emergency Stop                                                       | Used to give a signal from the Emergency Stop switch to give<br>immediate shutdown of the engine. It is also recommended that the<br>emergency stop switch breaks the signal from the Fuel and Start<br>outputs or ECU Power outputs as applicable.                                          |
| External Panel Lock                                                  | Used to lock the module into the current operating mode (ie STOP or AUTO mode)                                                                                                    |
| Low fuel level switch                                                | A digital normally open or closed fuel level switch gives this input to trigger a warning alarm.                                                                                                    |
| Oil Pressure Switch                                                  | A digital normally open or closed oil pressure switch gives this input.                                                                                                    |
| Remote Start off load                                                | If this input is active, operation will be similar to the 'Remote Start on<br>load' function except that the generator will not be instructed to take the<br>load. This function can be used where an engine only run is required<br>e.g. for exercise.                                      |
| Remote Start on load                                                 | When in auto mode, the module will perform the start sequence and transfer load to the generator.<br>In Manual mode, the load will be transferred to the generator if the engine is already running, however in manual mode, this input will not generate start/stop requests of the engine. |
| Smoke limit<br>IEEE 37.2 – 18 accelerating or<br>decelerating device | This input instructs the module to give a <i>run at idle speed</i> command to the engine either via an output configured to <i>smoke limit</i> or by data commands when used with supported electronic engines.                                                                              |

### 6.5 OUTPUTS

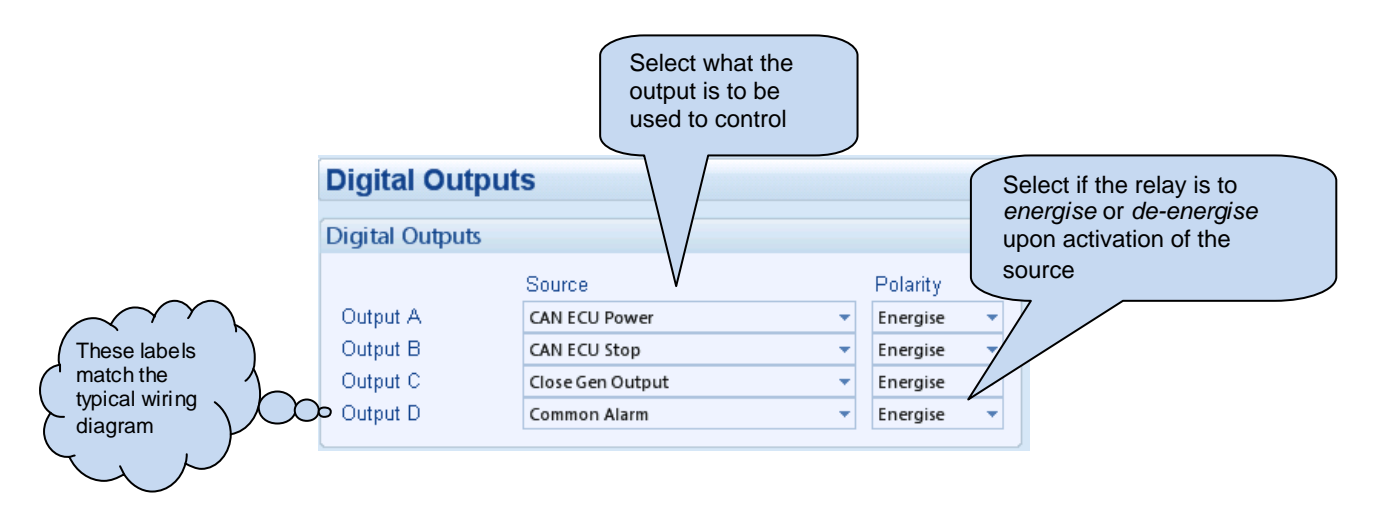

### 6.5.1 OUTPUT SOURCES

Under the scope of IEEE 37.2, *function numbers can also be used to represent functions in microprocessor devices and software programs.* Where the DSE output functions can be represented by IEEE 37.2, the function number is listed below.

| The outputs are in alphabetical            |                                                               |                                                                 |  |
|--------------------------------------------|---------------------------------------------------------------|-----------------------------------------------------------------|--|
| order with the <i>parameter</i> first. For |                                                               |                                                                 |  |
| Instance for overspeed output, it's        |                                                               |                                                                 |  |
| "                                          | sied as Eligine Overspeed.                                    |                                                                 |  |
|                                            |                                                               |                                                                 |  |
| Output source                              | Activates                                                     | ls not active                                                   |  |
| Not Used                                   | The output will not change state (Unused)                     |                                                                 |  |
| CAN Data Fail                              | Becomes active when no CAN data is                            | Inactive when:                                                  |  |
|                                            | delay timer has expired                                       | CAN data is being received     The set is at rest               |  |
|                                            | delay limer has expired                                       | During the starting sequence                                    |  |
|                                            |                                                               | before the safety delay timer has                               |  |
|                                            |                                                               | expired                                                         |  |
| CAN ECU Warning                            | The engine ECU has indicated that a                           | Inactive when no Warning alarm from                             |  |
|                                            | Warning alarm is present.                                     | the ECU is present                                              |  |
| CAN ECU Shutdown                           | The engine ECU has indicated that a Shutdown alarm is present | Inactive when no Shutdown alarm from                            |  |
| CAN ECU Power                              | Used to switch an external relay to power the C               | CAN ECU Exact timing of this output is                          |  |
|                                            | dependent upon the type of the engine ECU                     |                                                                 |  |
| CAN ECU Stop                               | Active when the DSE controller is requesting th               | nat the CAN ECU stops the engine.                               |  |
| Close Generator                            | Used to control the load switching device.                    | Inactive whenever the generator is not                          |  |
| IEEE 37.2 – 52 ac circuit breaker          | Whenever the 3110 module selects the                          | required to be on load                                          |  |
|                                            | generator to be on load this control source                   |                                                                 |  |
| Class Constator Bulas                      | Will be active.                                               | pover the 2110 module colocts the                               |  |
| EEE 37.2 - 52.ac circuit breaker           | generator to be on load this control source will              | be active for the duration of the Breaker                       |  |
|                                            | Close Pulse timer, after which it will become in              | active again.                                                   |  |
| Common Alarm                               | Active when one or more alarms (of any                        | The output is inactive when no alarms                           |  |
|                                            | type) are active                                              | are present                                                     |  |
| Common Electrical Trip                     | Active when one or more Electrical trip                       | The output is inactive when no                                  |  |
| Common Shutdown                            | Active when one or more Shutdown alarms                       | The output is inactive when po                                  |  |
| Common Shuldown                            | are active                                                    | shutdown alarms are present                                     |  |
| Common Warning                             | Active when one or more <i>Warning</i> alarms                 | The output is inactive when no warning                          |  |
|                                            | are active                                                    | alarms are present                                              |  |
| Energise to Stop                           | Normally used to control an Energise to Stop                  | Becomes inactive a configurable                                 |  |
|                                            | solenoid, this output becomes active when                     | amount of time after the set has                                |  |
| Evel Delev                                 | the controller wants the set to stop running.                 | stopped. This is the ETS hold time.                             |  |
| Fuel Relay                                 | the governor/fuel system to be active                         | should be stopped including between                             |  |
|                                            | the governorruer system to be active.                         | crank attempts upon controlled stops                            |  |
|                                            |                                                               | and upon fault shutdowns.                                       |  |
| Gas Choke On                               | Becomes active during starting for the                        | Inactive at all other times                                     |  |
|                                            | duration of the Gas Choke timer. Normally                     |                                                                 |  |
| Osessates Available                        | used to choke a gas engine.                                   | Less Consultant                                                 |  |
| Generator Available                        | Becomes active when the generator is                          | Inactive when                                                   |  |
|                                            |                                                               | Loading voltage and loading     frequency have not been reached |  |
|                                            |                                                               | After electrical trip alarm                                     |  |
|                                            |                                                               | During the starting sequence                                    |  |
|                                            |                                                               | before the end of the warming                                   |  |
|                                            |                                                               | timer.                                                          |  |

| Output source                                                 | Activates                                                                                                    | ls not active                                                                                                    |
|---------------------------------------------------------------|----------------------------------------------------------------------------------------------------|----------------------------------------------------------------------------------------------------|
| Open Generator<br>IEEE 37.2 – 52 ac circuit breaker           | Used to control the load switching device.<br>Whenever the 3110 module selects the<br>generator to be off load this control source<br>will be active.                                                           | Inactive whenever the generator is required to be on load                                                                          |
| Open Generator Pulse<br>IEEE 37.2 – 52 ac circuit breaker     | Used to control the load switching device. Whe<br>generator to be off load this control source will<br>Open Pulse timer, after which it will become ina                                                         | enever the 3110 module selects the<br>be active for the duration of the Breaker<br>active again.                                   |
| Preheat during preheat timer                                  | Becomes active when the preheat timer<br>begins.<br>Normally used to control the engine preheat<br>glow-plugs.                                                                                                  | Inactive when :<br>The set is stopped<br>The preheat timer has expired                                                             |
| Preheat until end of crank                                    | Becomes active when the preheat timer<br>begins.<br>Normally used to control the engine preheat<br>glow-plugs.                                                                                                  | Inactive when :     The set is stopped     The set has reached <i>crank disconnect</i> conditions                                  |
| Preheat Mode until end of safety timer                        | Becomes active when the preheat timer<br>begins.<br>Normally used to control the engine preheat<br>glow-plugs.                                                                                                  | <ul> <li>Inactive when :</li> <li>The set is stopped</li> <li>The set has reached the end of<br/>the safety delay timer</li> </ul> |
| Preheat Mode until end of warming timer                       | Becomes active when the preheat timer<br>begins.<br>Normally used to control the engine preheat<br>glow-plugs.                                                                                                  | Inactive when :<br>• The set is stopped<br>• The set has reached the end of<br>the <i>warming</i> timer                            |
| Smoke Limiting                                                | Becomes active when the controller requests<br>that the engine runs at idle speed.<br>As an output, this can be used to give a<br>signal to the <i>Idle input</i> of an engine speed<br>governor (if available) | Becomes inactive when the controller requests that the engine runs at rated speed.                                                 |
| Start Relay<br>IEEE 37.2 – 54 turning gear engaging<br>device | Active when the controller requires the cranking                                                                                                    | g of the engine.                                                                                                    |

#### 6.6 TIMERS

Many timers are associated with alarms. Where this occurs, the timer for the alarm is located on the same page as the alarm setting. Timers not associated with an alarm are located on the timers page.

| Timers              |      |   |
|---------------------|------|---|
| Start Tim ers       |      |   |
|                     | _    | - |
| Start Delay         | 5s   |   |
| Pre-heat            | Os   |   |
| Smoke Limit         | Os   |   |
| Smoke Limit Off     | Os   | ] |
| Warming Up Time     | 1s   | ] |
|                     |      |   |
| Stopping Timers     |      |   |
| Poturn Dolov        | 20-  |   |
| Return Delay        | 105  |   |
| Cooling Time        | 1m   |   |
| ETS Solenoid Hold   | Os   |   |
|                     |      |   |
| Breaker             |      |   |
| Breaker Trip Pulse  | 0.5s | ] |
| Breaker Close Pulse | 0.50 |   |
| Dieakei Ciuse Fuise | 0.08 | 0 |

| Timer               | Description                                                                                                    |
|---------------------|----------------------------------------------------------------------------------------------------|
| Start delay         | Used to give a delay before starting in AUTO mode. This timer is activated upon a remote start signal being applied, or upon a start due to mains failure, scheduled run or any other <i>automatic</i> start.                                                                                                    |
|                     | Typically this timer is applied to prevent starting upon fleeting remote start signals or short term mains failures.                                                                                                    |
| Pre-heat            | Give a 'pre start' time during which the Preheat output will become active (if configured)                                                                                                    |
| Smoke limit         | The amount of time that the engine will be requested to run at <i>idle</i> speed upon starting. This is typically used to limit emissions at startup.                                                                                                    |
| Smoke limit off     | This should be set to a little longer than the amout of time that the set takes to run up to rated speed after removal of the command to run at <i>idle</i> speed. If this time is too short, the set could be stopped due to <i>underspeed</i> failure. If the time is too long, <i>underspeed</i> protection is disabled until the <i>Smoke limit time off</i> time has expired. |
| Warming up time     | The amount of time that the set will run BEFORE being allowed to take load. This is used to warm the engine to prevent excessive wear.                                                                                                    |
| Return delay        | A delay, used in a uto mode only, that allows for short term removal of the request to stop the set before action is taken. This is usually used to ensure the set remains on load before accepting that the start request has been removed.                                                                                                    |
| Cooling time        | The amount of time that the set will be made to run OFF LOAD before being stopped. This is to allow the set to cool down and is particularly important for engines with turbo chargers.                                                                                                    |
| ETS Solenoid hold   | The amount of time the <i>Energise to stop</i> solenoid will be kept energised after the engine has come to rest. This is used to ensure the set has fully stopped before removal of the stop solenoid control signal.                                                                                                    |
| Breaker close pulse | The amount of time that <i>Breaker Close Pulse</i> signals will be present when the request to close a breaker is given.                                                                                                    |
| Breaker Trip pulse  | The amount of time that Breaker Open Pulse signals will be present when the request to open a                                                                                                    |

### 6.7 GENERATOR

The *generator* page is subdivided into smaller sections. Select the required section with the mouse.

| Generator                |  |
|--------------------------|--|
| Generator Options        |  |
| <u>Generator Voltage</u> |  |
| Generator Frequency      |  |
|                          |  |
|                          |  |
|                          |  |
|                          |  |
|                          |  |
|                          |  |
|                          |  |
|                          |  |

### 6.7.1 GENERATOR OPTIONS

| Generator Options                |
|----------------------------------|
| Alternator                       |
| Alternator Fitted 🔽<br>Poles 🛛 🕶 |
| AC System                        |
| AC System 3 Phase, 4 Wire 💌      |
| 9 L1 (U)                         |
|                                  |

| Parameter         | Description                                                                                                    |  |  |
|-------------------|----------------------------------------------------------------------------------------------------|--|--|
| Alternator fitted | = There is no alternator in the system, it is an <i>engine only</i> application                                                                                              |  |  |
|                   | $\mathbf{\Sigma}$ = An alternator is fitted to the engine, it is a generator application.                                                                                    |  |  |
| Poles             | The number of poles on the alternator                                                                                                    |  |  |
| AC System         | Allows a number of AC systems to be catered for. Although the 3110 module has                                                                                                |  |  |
| (V1.3+)           | only a two-wire input, rated to 277V nominal (absolute maximum 305V), it is possible to use the module with different systems as long as the maximum rating is not exceeded. |  |  |
|                   | Selecting the AC system shows the connections required for that particular system, along with the relevant connection numbers on the controller.                             |  |  |

### 6.7.2 GENERATOR VOLTAGE

| Generator Voltage Alarms Under Voltage Shutdown Enable | Click to enable or<br>disable the alarms.<br>The relevant values<br>below will appear<br>greyed out if the<br>alarm is disabled. |
|--------------------------------------------------------|----------------------------------------------------------------------------------------------------|
| 184 v PhN                                              | 184v PhN                                                                                                    |
| Loading Voltage                                        |                                                                                                    |
| 207 v PhN                                              | 207v PhN                                                                                                    |
| Over Voltage Shutdown                                  |                                                                                                    |
| Shutdown<br>277 v PhN                                  | 277v PhN                                                                                                    |

| Parameter               | Description                         |
|-------------------------|-------------------------------------|
| Generator Under voltage | IEEE 37.2 - 27AC Undervoltage relay |
| Generator Over voltage  | IEEE 37.2 - 59AC Overvoltage relay  |

### 6.7.3 GENERATOR FREQUENCY

| Generator Frequency Alarms |    |         |  |  |
|----------------------------|----|---------|--|--|
| Under Frequency Shutdown   |    |         |  |  |
| Enable 🕼<br>: 40.0 Hz      | _] | 80.0 %  |  |  |
| Loading Frequency          |    |         |  |  |
| ÷ 45.0 Hz                  |    | 90.0 %  |  |  |
| Nominal Frequency          |    |         |  |  |
| 50.0 Hz                    |    |         |  |  |
| Over Frequency Shutdown    |    |         |  |  |
| Enable V<br>57.0 Hz        | ]  | 114.0 % |  |  |

| Parameter                 | Description                   |
|---------------------------|-------------------------------|
| Generator Under Frequency | IEEE 37.2 -81 Frequency relay |
| Generator Over Frequency  | IEEE 37.2 -81 Frequency relay |

### 6.8 ENGINE

The *engine* page is subdivided into smaller sections. Select the required section with the mouse.

| Engine               |  |
|----------------------|--|
| Engine Options       |  |
| Crank Disconnect     |  |
| Speed Settings       |  |
| Plant Battery        |  |
|                      |  |
|                      |  |
|                      |  |
|                      |  |
|                      |  |
|                      |  |
|                      |  |
| 6.8.1 ENGINE OPTIONS |  |

| Engine Options                                      | read only. To<br>change this item,<br>visit the <i>module</i> |
|-----------------------------------------------------|---------------------------------------------------------------|
| ECU (ECM) Options                                   | menu.                                                         |
| Engine Type Generic J1939  Alternative Engine Speed |                                                               |
| Startup Options                                     | Click to enable or                                            |
| Start Attempts 3                                    | disable the option.<br>The relevant values                    |
| Charge Alternator Alarm                             | greyed out if the                                             |
| Enable                                              | alarrinis disabled.                                           |

#### 6.8.2 CRANK DISCONNECT

Crank disconnect settings are used to detect when the set fires during the starting sequence. As the set is cranked, the first parameter that passes it's *crank disconnect* setting will result in the cessation of the cranking signal.

Having more than one *crank disconnect* source allows for a much faster crank disconnect response leading to less wear on the engine and starter components, and provides added safety in case one source is lost, by a blown or tripped fuse for example.

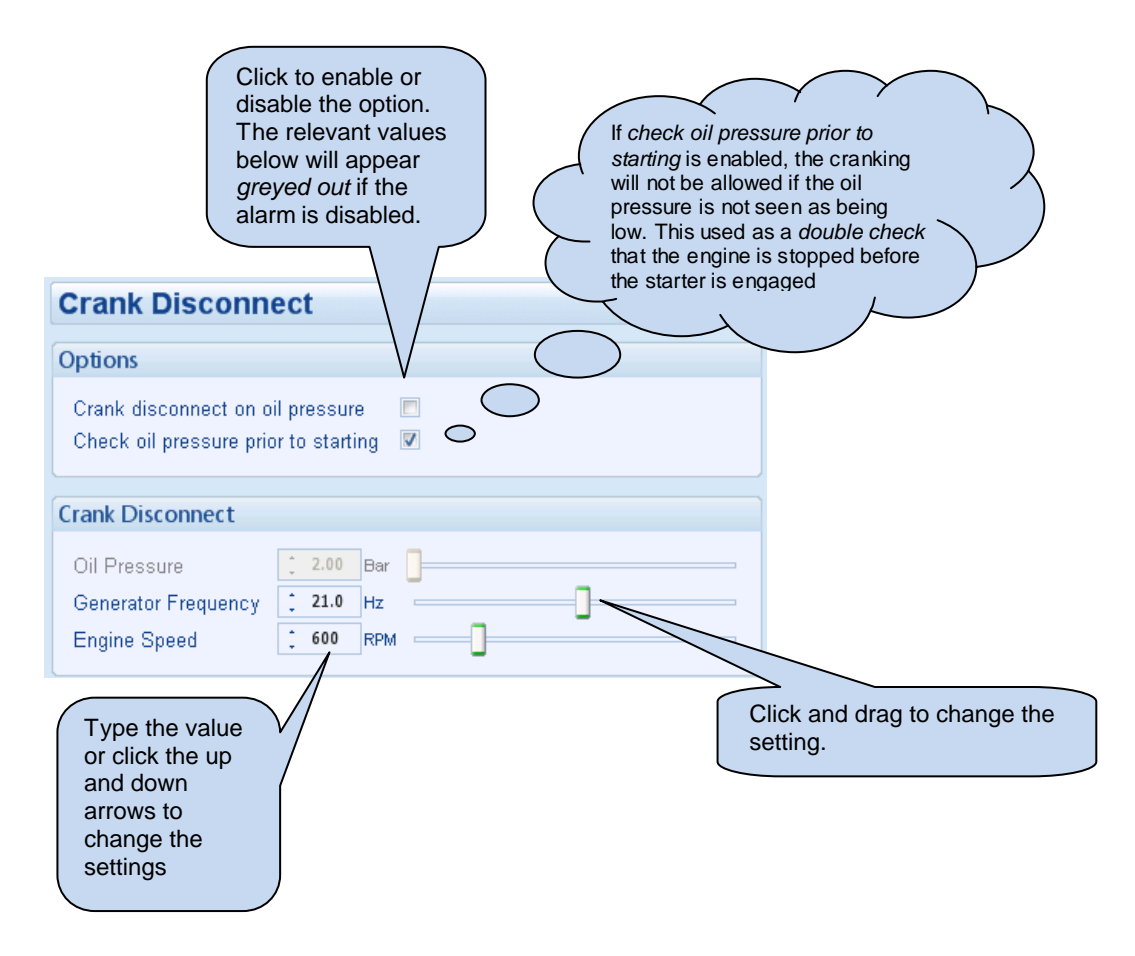

#### 6.8.3 SPEED SETTINGS

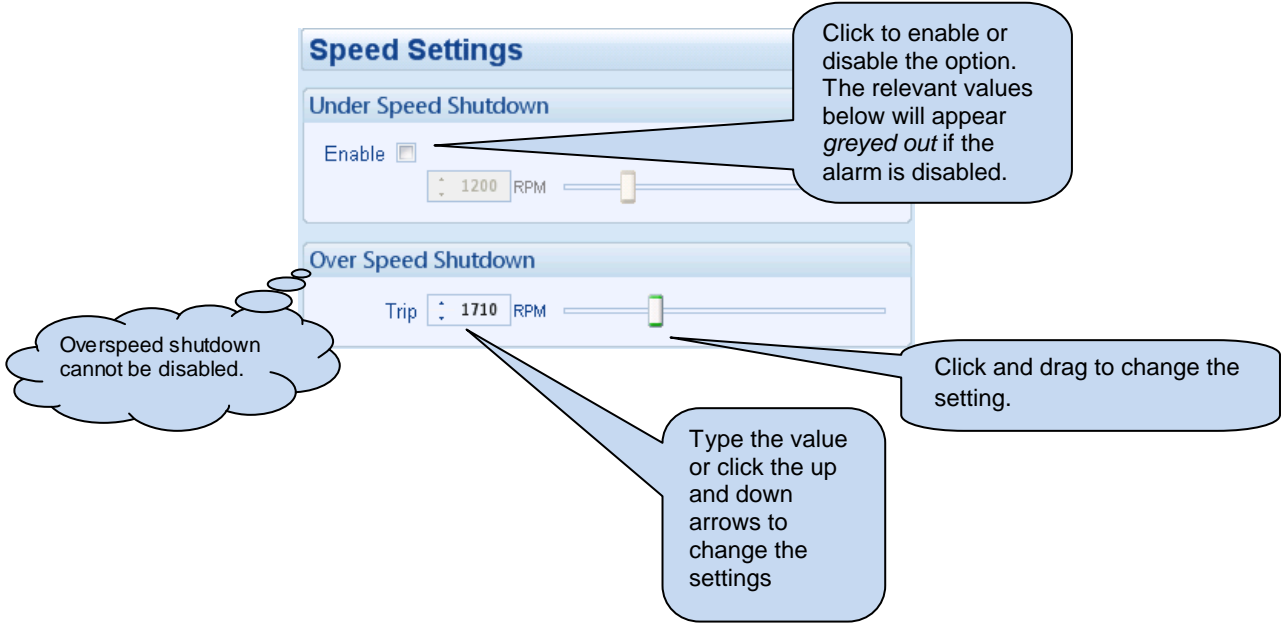

### 6.9 ALTERNATIVE CONFIGURATION

The Alternative Configuration is provided to allow the system designer to cater for different AC requirements utilising the same generator system. Typically this feature is used by Rental Set Manufacturers where the set is capable of being operated at (for instance) 120V 50Hz and 240V 50Hz using a selector switch, or by taking advantage of the "auto voltage sensing" option of the DSE3110 Series.

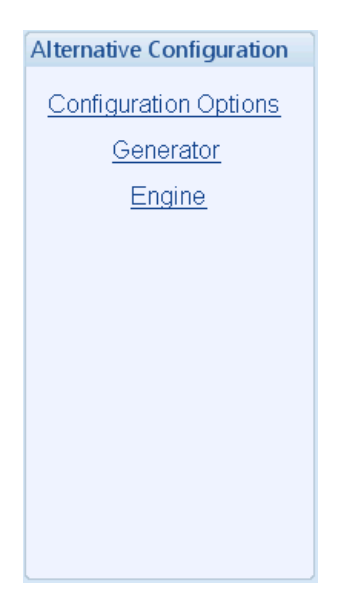

Alternative configuration options contain a subset of the main configuration. The adjustable parameters are not discussed here as they are identical to the main configuration options.